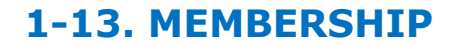

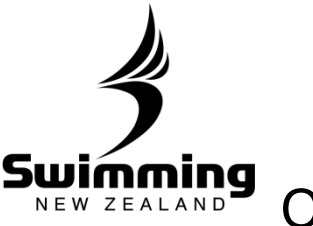

## Opting out of Online Registrations

In the database under each clubs profile there is a tick box that allows the club to opt out of online registration if they wish for their members to complete their membership manually. To opt out please follow these steps.

| 1 Click into the clubs                                            | s profile on the database.                                                                                         |
|-------------------------------------------------------------------|----------------------------------------------------------------------------------------------------|
| Person Club<br>Mt. Alber<br>Request Member<br>Pending Club Transf | School Region Zone Tt Grammar Transfer fers                                                                        |
| 2 Once in the club profil                                         | le you will see a "This Club" box, click "Edit"<br>Mt. Albert Grammar                                              |
|                                                                   | Details Members Committee   This Club   Club   Mt. Albert Grammar (013072) [MAGAK]   This Club is currently active |

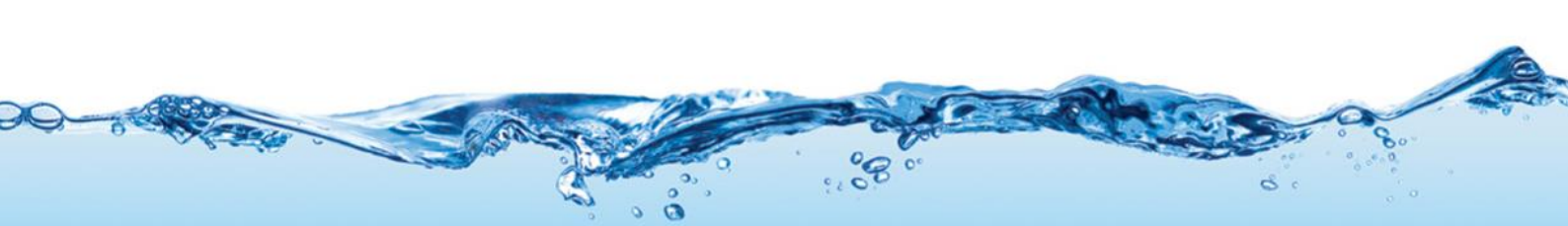

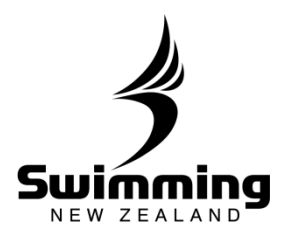

**1-13. MEMBERSHIP** 

| Main Details        | i de la construcción de la construcción de la construcción de la construcción de la construcción de la constru |
|---------------------|----------------------------------------------------------------------------------------------------|
| Club name           |                                                                                                    |
| Name                | Int. Albert Grammar                                                                                            |
| Abbreviation        | MAGAK                                                                                                    |
| Subdomain           |                                                                                                    |
| * Туре              | Club                                                                                                    |
| Allow Member Jo     | bin 🔽                                                                                                    |
| You may enter addit | tional alternative names - dick here                                                                           |
| Additional detai    | ls                                                                                                    |
| Region              | Swimming Auckland                                                                                              |
| Date Opened         | 18/03/2015                                                                                                    |
| Date Closed         | dd/mm/yyyy 🖪                                                                                                   |

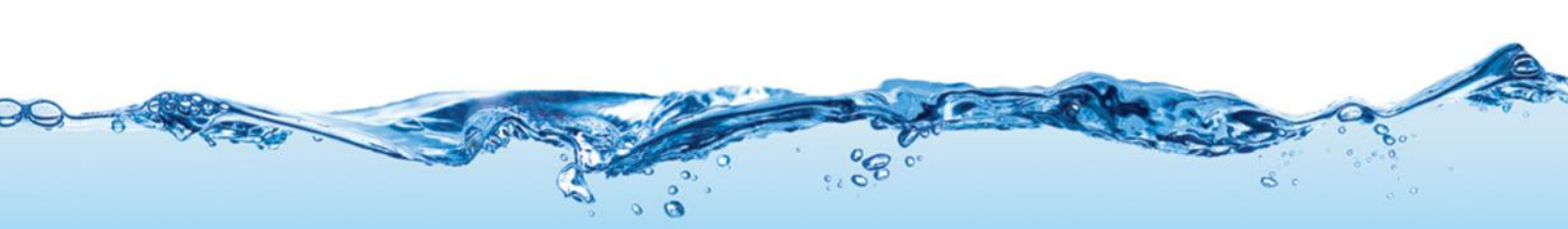